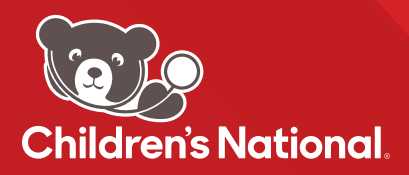

# رفع الدراسات إلى قسم الأشعة مستشفى الأطفال الوطني

بعد تسجيل حسابك في Ambra، ستتمكن من رفع الصور مباشرة إلى قسم الأشعة في مستشفى الأطفال الوطني.

## الخطوات:

انقر على الرابط أدناه لبدء عملية التحميل: https://childrensnational.ambrahealth.com/share/CNH\_RAD

2) أدخل عنوان البريد الإلكتروني الذي استخدمته للتسجيل في حساب Ambra الخاص بك، ثم انقر على "متابعة".

عيُّطلب منك إدخال كلمة المرور الخاصة بحسابك في Ambra. أدخل كلمة المرور 🕢 ذات الصلة بحسابك في Ambra واضغط على "متابعة" مرة أخرى.

بعد ذلك، سيُطلب منك اختيار ملف للتحميل. انقر على زر "اختيار ملف" وابحث عن الدراسة التي تحتاج إلى تحميلها في مستكشف الملفات الخاص بك. ملاحظة: يجب أن تكون جميع الملفات المُحمَّلة إلى Ambra Health بصيغة DICOM ويجب أن تحمل امتداد ملف .dcm.

5) ججرد العثور على دراستك، اختر "تحميل" في أسفل مستكشف الملفات الخاص بك.

Cancel Upload

Ambra Support (

6 في هذا الوقت، يمكنك تأكيد بيانات الاعتماد لدراستك قبل التحميل. انقر على مربع الاختيار "أفهم أن هذا سيتم مشاركته" ثم انقر على "تحميل الدراسات المحددة".

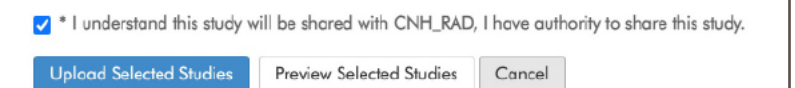

انتظر حتى يصل شريط التقدم إلى 100% وتتلقى تأكيدًا بأن الصور تم تحميلها قبل مغادرة الصفحة. تم مشاركة صورك الآن مع قسم الأشعة ف ى مستشفى الأطفال الوطنى.

## ImageShare

Share medical images with CNH\_RAD

1 Enter your email address

2 Select your image CD or file 3 Upload and share your images

Enter your email address

### ImageShare

Share medical images with CNH\_RAD

Enter your email address
Select your image CD or file
Upload and share your images

Choose your images

Choose File...

#### ImageShare

Your images were uploaded and shared with CNH\_RAD

يرجى ملاحظة أن تصميم الصفحة قد يختلف قليلاً بناءً على دور وصلاحيات المستخدم. للطلبات ذات الصلة بالنظام، المشاكل، أو الأسئلة، يرجى النقر على دعم Ambra في الزاوية السفلية اليمنى أو التواصل مع support@ambrahealth.com

SUPPORT.AMBRAHEALTH.COM · (888) 315-0790